6NAPS TUTO TRANSFERT DE G1 ENTRE MEMBRES & CREATION ET UTILISATION DES BILLETS 10 novembre 2022

# **Créditer son solde de G1 dans 6naps**

Pour avoir des G1 dans 6naps il faut soit :

- Qu'un membre de 6naps vous ait fait un transfert de G1 !
- Créditer votre solde 6naps avec Cesium

## Le transfert de G1 entre membres est expliqué au chapitre suivant.

## Pour créditer votre solde de G1 dans 6naps :

- 1. Assurez-vous que vous avez renseigné exactement (et complètement) votre clef Cesium dans votre profil (onglet MON PROFIL).
- Dans Cesium effectuez un virement vers le portefeuille "SINAPS Approvisionnement de son compte G1" EW52ryDEiNSqgoNK198sUd1Ni3Hwc3yvH1s9rSaDY3Cy
- 3. Toutes les heures, 6naps va automatiquement interroger Duniter et relever les virements. Dans l'enregistrement des transactions dans la blockchain Duniter, votre clef y est indiquée, et cela permettra de faire le lien avec votre compte 6naps. D'où l'importance du 1. BIEN RENSEIGNER SA CLEF !
- 4. Ne faites ce virement qu'une fois que vous êtes coopté ! Sinon vous ne pourrez pas utiliser ces G1 !!
- 5. Attention, ne soyez pas pressé: la blockchain est dans espace-temps élastique...donc votre virement fait dans Cesium peut mettre quelques minutes/heures/jours à être diffusé sur les noeuds Duniter.

Dans l'onglet G1 (Mon COMPTE G1), vous trouverez votre solde en G1 :

| <b>VOTRE SOLDE DE</b>   | Ğ1 DANS 6NAPS            |                              |
|-------------------------|--------------------------|------------------------------|
| SOLDE en G1             | SOLDE en billets G1      | TOTAL                        |
| 76 Ğ1                   | 0 Ğ1                     | 76 Ğ1                        |
| Toutes les explications | s sur les G1 de 6naps da | ans l'onglet <u>TUTO-FAQ</u> |

# Transférer des G1 à un autre membre

Si vous êtes titulaire de Ğ1 dans 6naps, vous pouvez les transférer à un autre membre de 6naps. Il n'y a aucune opération à effectuer dans Cesium, car il n'y a pas de virement de Ğ1 : C'est juste une inscription dans le registre des titulaires de Ğ1 dans le portefeuille redistribution de 6naps.

Par exemple, si vous êtes titulaire de 10 Ğ1 et que vous transférez 6 Ğ1 à Jean Bond, 6naps enregistre que vous devenez titulaire de 4 Ğ1 (10 - 6 = 4 Ğ1) et que Jean Bond devient titulaire de +6 Ğ1.

Pour transférer des Ğ1 à un membre de 6naps : c'est dans le profil du membre (onglet LES MEMBRES)

| Formulaire de transfert de G1 :                                                                 | Mon solde <b>avant</b> tra                                    | insfert des 3 G1 :                                                               |                            |
|-------------------------------------------------------------------------------------------------|---------------------------------------------------------------|----------------------------------------------------------------------------------|----------------------------|
| Philippe                                                                                        | <b>VOTRE SOLDE DE</b>                                         | Ğ1 DANS 6NAPS                                                                    |                            |
| Guillemant<br>Saint-Geniez à 37km                                                               | SOLDE en G1                                                   | SOLDE en billets G1                                                              | TOTAL                      |
| Forcalquier                                                                                     | 79 Ğ1                                                         | 0 Ğ1                                                                             | 79 Ğ1                      |
| Réduire                                                                                         | Toutes les explication                                        | s sur les G1 de 6naps dans                                                       | s l'onglet <u>TUTO-FAQ</u> |
|                                                                                                 |                                                               |                                                                                  |                            |
| CONTACTER                                                                                       | Mon solde <b>après</b> tra                                    | insfert des 3 G1 :                                                               |                            |
| CONTACTER<br>Lui transferer des G1<br>Combien ? (max: <b>79 G1</b> )                            | Mon solde <b>après</b> tra<br>VOTRE SOLDE DE                  | insfert des 3 G1 :<br><b>Ğ1 DANS 6NAPS</b>                                       |                            |
| CONTACTER<br>Lui transferer des G1<br>Combien ? (max: <b>79 G1</b> )<br>3                       | Mon solde après tra<br>VOTRE SOLDE DE<br>SOLDE en G1          | Insfert des 3 G1 :<br>Ğ <b>1 DANS 6NAPS</b><br>SOLDE en billets G1               | TOTAL                      |
| CONTACLER Lui transferer des G1 Combien ? (max. 79 G1) 3 Coucou c'est pour un test ! TRANSFERER | Mon solde après tra<br>VOTRE SOLDE DE<br>SOLDE en G1<br>76 Ğ1 | insfert des 3 G1 :<br><b>Č1 DANS 6NAPS</b><br><b>SOLDE en billets G1</b><br>0 Ğ1 | <b>TOTAL</b><br>76 Ğ1      |

Onglet « LES MEMBRES », copie d'écran d'un transfert de 3 G1 à Philippe Guillemant

Le destinataire des G1 reçoit immédiatement un email l'informant de ce transfert :

Bonjour,

*Vous venez de recevoir 3 G1 de Remy Bellemare Ces G1 n'ont pas été virées via Cesium sur votre portefeuille Cesium ! Ces G1 sont sur le portefeuille de SINAPS Approvisionnement de 6naps et vous sont allouées. Vous pouvez consulter votre solde de G1 disponibles sur le portefeuille de redistribution en allant dans l'onglet G1 de 6naps.* 

# Créer des billets et les utiliser

Si vous êtes titulaire de Ğ1 dans 6naps, vous pouvez créer des billets.

# **CRÉER SES BILLETS**

Onglet « G1 », copie d'écran du formulaire de création de billet : CREER UN BILLET Ğ1 Vous disposez d'un crédit de **76 Ğ1** dans 6naps. Vous pouvez créer un billet et l'imprimer, en fait vous êtes votre prop

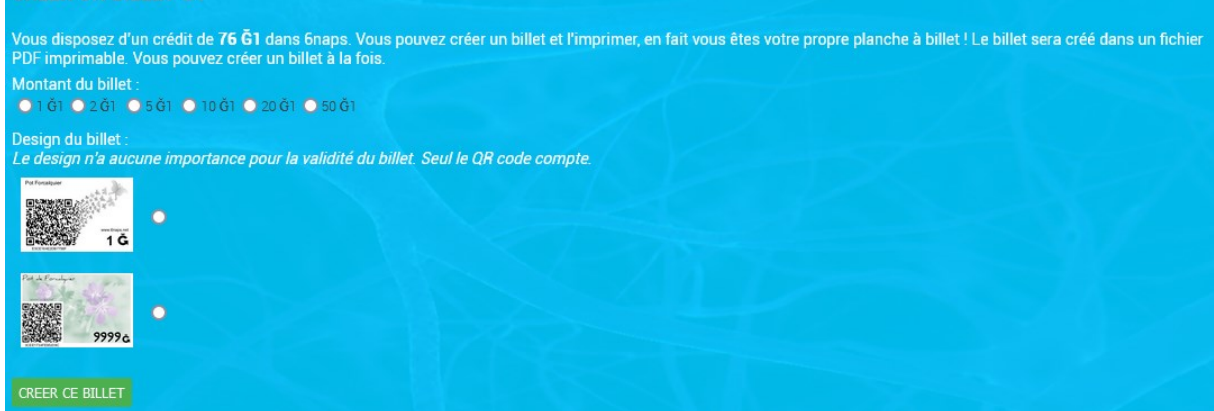

Une fois que vous avez créé un billet, une rubrique s'affiche avec tous les billets que vous avez créés et dont vous êtes détenteur :

| Numero de billet                                                                                             | Montant                            | Verrouiller                                 | Encaisser le billet                                 | Imprimer le billet                              |
|----------------------------------------------------------------------------------------------------|------------------------------------|---------------------------------------------|-----------------------------------------------------|-------------------------------------------------|
| 8E6A7E7C86504AE65120AD5DFB7A56F<br>Créé le 03 Mai 2022 par Remy Bellemarre                                   |                                    | NON                                         | ENCAISSER                                           | Imprimer PDF                                    |
| FE34A7EE2AECB644CEF4836703719FC<br>réé le 03 Mai 2022 par Remy Bellemarre                                    | 1 Ğ1                               | NON                                         | ENCAISSER                                           | Imprimer PDF                                    |
| SCEDE2F60C9EC7792AAB810D8EFF27A<br>réé le 03 Mai 2022 par Remy Bellemarre                                    | 1 Ğ1                               | NON<br>VERROUILLE                           | ENCAISSER                                           | Imprimer PDF                                    |
| 347C01CC6B41571E4FA5C1BE97984CD<br>Iréé le 03 Mai 2022 par Remy Bellemarre                                   | 1 Ğ1                               | NON                                         | ENCAISSER                                           | Imprimer PDF                                    |
| A58E62850473DEB6FEC875F93097072<br>réé le 03 Mai 2022 par Remy Bellemarre                                    |                                    | NON                                         | ENCAISSER                                           | Imprimer PDF                                    |
| 31C38C6B003AA96FE5AE1620C8858D8B<br>Créé le 03 Mai 2022 par Remy Bellemarre                                  | 1 Ğ1                               | NON                                         | ENCAISSER                                           | Imprimer PDF                                    |
| 3874488044C63E3EF5E28EC7AD28ED2F<br>Créé le 03 Mai 2022 par Remy Bellemarre                                  | 2 <b>Ğ</b> 1                       | NON                                         | ENCAISSER                                           | Imprimer PDF                                    |
| -56DD358C2246CF0036312CA727216A3<br>Créé le 03 Mai 2022 par Remy Bellemarre                                  | 2 Ğ1                               | VERROUELLE                                  | ENCAISSER                                           | Imprimer PDF                                    |
| ncaisser" un billet signifie que le m<br>éfinitivement invalidé.<br>ferrouiller" un billet signifie que le b | nontant du<br>villet n'e <u>st</u> | ı billet est créo<br>plus trans <u>féra</u> | dité sur votre sold<br>Ible, donc inu <u>tilisa</u> | le de Ğ1 dans 6n<br>able : vous e <u>n êt</u> i |
| renounce un blice orginite que le b                                                                          |                                    |                                             |                                                     |                                                 |

Pour imprimer le billet, cliquez sur « Imprimer PDF » : cela télécharge un document PDF avec le billet. Vous pouvez aussi créer un PDF avec tous les billets. Impression de un billet Sur une page A4

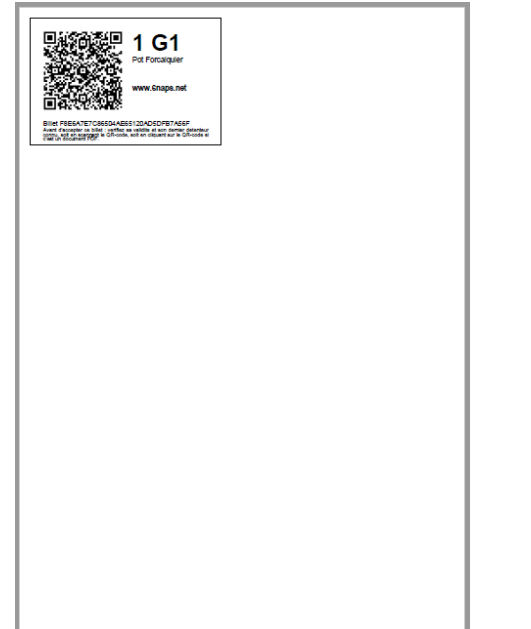

Impression de tous les billets d'un coup sur une ou plusieurs pages A4, moins de gaspillage !

| A GL<br>A Granger<br>Wer Graps net<br>Wer Graps net<br>Bin HELEN BERGEN STORE STORE STORE STORE<br>Bin HELEN BERGEN STORE STORE ST | Handler     Handler     H      |
|----------------------------------------------------------------------------------------------------|----------------------------------------------------------------------------------------------------|
| A GOL<br>A Consuger<br>Www.Kinga.nd<br>Biological and Statistical                                                                                                    | the state of the state of the s |
| The state of the state of the s           | Rest of the second second seco |
| The state of the state of the s           | Provinces<br>Provinces<br>www.shape.net                                                                                                    |
|                                                                                                    |                                                                                                    |

# VERIFIER LA VALIDITE D'UN BILLET, SANS S'IDENTIFIER DANS 6NAPS

! Il faut être connecté à internet !

Deux possibilités :

- 1. Soit vous scannez le QR code sur le billet, et cela vous enverra vers la page BILLETS et vous donnera les informations sur le billet.
- 2. Soit vous allez directement sur la page BILLETS et vous indiquez les 3 premiers et les 2 derniers caractères du N° de billet

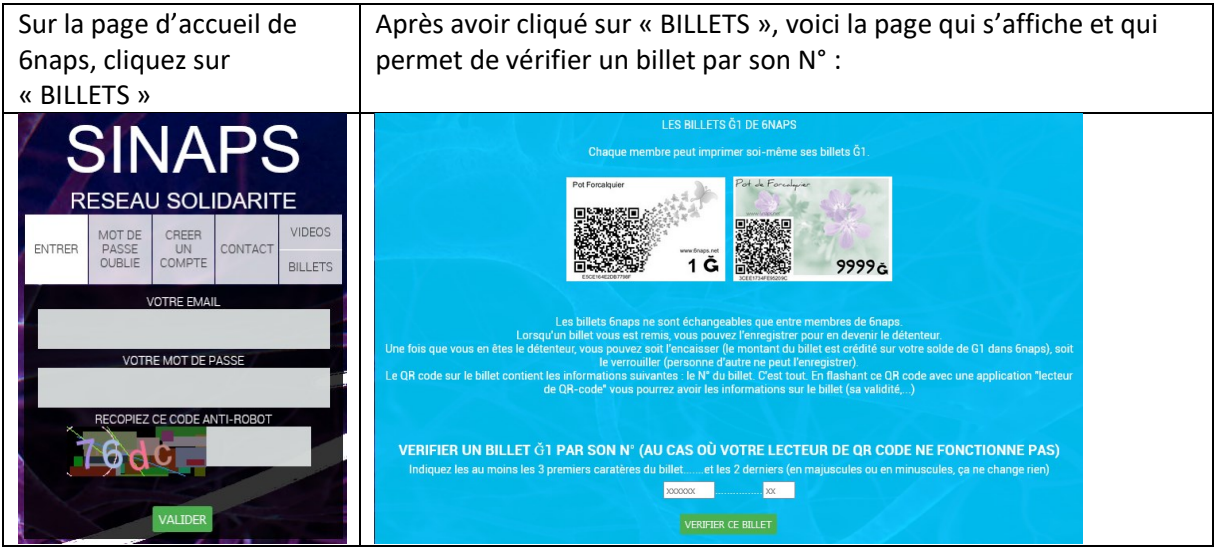

Voici ce que donne le scan de ce QR code, il vous envoie sur cette page de 6naps (page correspondant à l'URL ci-dessus : <u>https://www.6naps.net/billet.php?b=2752CA44B5B6A19C327ECD4A5AA6CBCC</u>) Cette page est accessible sans avoir à s'identifier dans 6naps.

> INFORMATION SUR LE BILLET N°E5C9164DF9AEB945 Ce billet de 2 G1 portant le N° E5C9164DF9AEB945 est valable ! Son dernier détenteur connu est Remy Bellemarre. le porteur actuel du billet est Remy Bellemarre alors vous pouvez accepter ce billet sans douter de s

Si vous acceptez ce billet nous vous recommandons de l'enregistrer dans 6naps pour en devenir le détenteur. Vous pourrez ensuite, soit l'encaisser (ce qui invalidera définitivement le billet), soit le verrouiller (ce qui empêchera quiconque d'en devenir détenteur).

ENTRER DANS SINAPS

- ➡ Il est recommandé de n'accepter un billet d'un membre que si ce membre en est le détenteur. Mais ce n'est pas obligatoire, on peut aussi se faire tous confiance !
- Quand on accepte un billet il est recommandé de l'enregistrer dans son compte 6naps. On en devient alors l'ultime détenteur. Le billet apparaît alors dans la rubrique « VOS BILLETS G1 » de l'onglet « G1 »:

| VOS BILLETS Ğ1                                                                                                    |                                     |                                                   |                                                                                           |                                                                  |                                                                                                    |
|----------------------------------------------------------------------------------------------------|-------------------------------------|---------------------------------------------------|-------------------------------------------------------------------------------------------|------------------------------------------------------------------|----------------------------------------------------------------------------------------------------|
| Voici les billets dont vous êtes l'ultime dét                                                                                                    | enteur :                            |                                                   |                                                                                           |                                                                  |                                                                                                    |
| Numero de billet                                                                                                    | Montant                             | Verrouiller                                       | Encaisser le billet                                                                       | Imprimer le billet                                               |                                                                                                    |
| E5C9164DF9AEB945<br>Créé le 10 Novembre 2022 par Remy Bellemarre                                                                                       | 2 <b>Ğ</b> 1                        | VERROUTLLE                                        | Non encaissable car verrouillé                                                            | Imprimer PDF                                                     |                                                                                                    |
| "Enregistrer" un billet signifie que vous er<br>vous prenez le billet et vous l'enregistrez p<br>soit indiquer les 3 premiers chiffres du N°<br>6naps. | n devene:<br>bour en d<br>de billet | le détenteur<br>evenir le détei<br>(formulaire pl | : un membre vous donne un<br>nteur ultime. Pour enregistr<br>us bas), et cela vous envoie | n billet de G1, ce i<br>er un billet il faut<br>directement vers | nembre en est le détenteur, maintenant<br>soit scanner le QR code sur le billet,<br>le formulaire d'enregistrement dans |
| "Encaisser" un billet signifie que le monta<br>encaisser un billet il faut d'abord que vous                                                            | nt du bill<br>en soye               | et est crédité<br>z le détenteur                  | sur votre solde de Ĝ1 dans                                                                | 6naps, puis que l                                                | e billet est définitivement invalidé. Pour                                                                              |
| "Verrouiller" un billet signifie que le billet<br>ce billet.                                                                                           | n'est plu:                          | transférable,                                     | , donc inutilisable : vous en                                                             | êtes le détenteur                                                | et personne d'autre ne peut enregistrer                                                                                 |
| "QR Code" : sur le billet, le QR-code contie<br>www.6naps.net/billet.php?b=B874488044                                                                  | ent uniqu<br>IC63E3E1               | ement un lien<br>5E28EC7AD2                       | vers sinaps avec le N° de b<br>28ED2F. La longue chaîne de                                | billet (par exemple<br>e caractère est le                        | :<br>N° de billet.)                                                                                                    |

## **ENCAISSER UN BILLET**

Une fois que vous êtes détenteur du billet, vous pouvez l'encaisser : le montant du billet sera crédité sur votre compte G1 dans 6naps, puis le billet sera définitivement invalidé. Quelqu'un qui voudra vérifier la validité du billet en scannant le QR code atterrira sur cette page

6naps avec le message suivant :

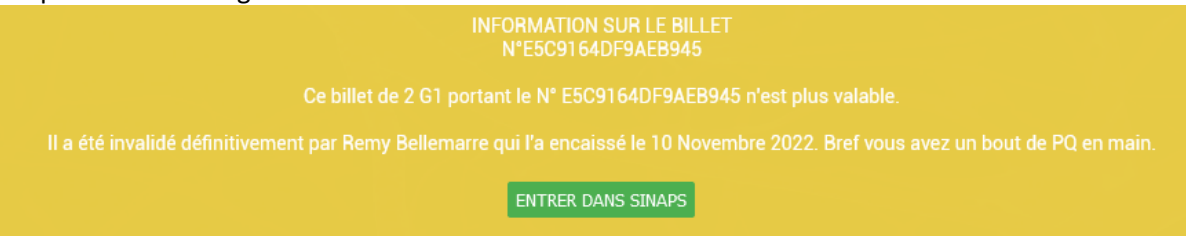

## VERROUILLER UN BILLET

Si vous voulez qu'un de vos billets soit inutilisable, vous pouvez le verrouiller, en cliquant sur le bouton

Douton

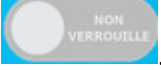

## Vous pourrez bien-sûr le déverrouiller plus tard.

| <b>/OS BILLETS</b> Ğ <b>1</b>                                                                               |                         |                                  |                                                            |                                      |
|----------------------------------------------------------------------------------------------------|-------------------------|----------------------------------|------------------------------------------------------------|--------------------------------------|
| Voici les billets dont vous êtes l'ultime dét                                                               | enteur :                |                                  |                                                            |                                      |
| Numero de billet                                                                                            | Montant                 | Verrouiller                      | Encaisser le billet                                        | Imprimer le billet                   |
| E5C9164DF9AEB945<br>Créé le 10 Novembre 2022 par Remy Bellemarre                                            | 2 <b>Ğ</b> 1            | VERROUTLLE                       | Non encaissable car verrouillé                             | Imprimer PDF                         |
| soit indiquer les 3 premiers chiffres du N°<br>6naps.<br><b>"Encaisser"</b> un billet signifie que le monta | de billet<br>nt du bill | (formulaire pl<br>et est crédité | us bas), et cela vous envoie<br>sur votre solde de Ğ1 dans | e directement ver<br>6naps, puis que |
| encaisser un billet il faut d'abord que vous                                                                | en soye                 | z le détenteur                   |                                                            |                                      |
| "Verrouiller" un billet signifie que le billet<br>ce billet.                                                | n'est plus              | s transférable                   | , donc inutilisable : vous en                              | êtes le détenteu                     |
| "QR Code" : sur le billet, le QR-code contie                                                                | ent uniqu               | ement un lien                    | vers sinaps avec le N° de b                                | oillet (par exempl                   |

# Quelqu'un qui voudra vérifier la validité du billet en scannant le QR code atterrira sur cette page 6naps avec le message suivant :

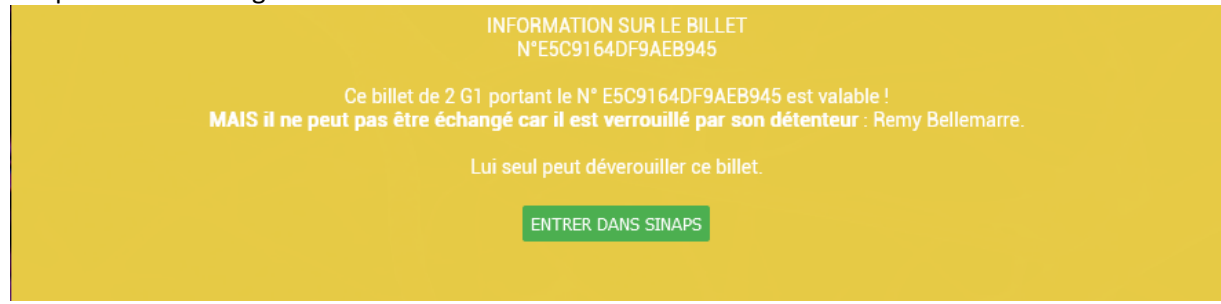

#### **ENCAISSER SES G1 SUR CESIUM**

➡ Cette fonction est prévue pour 2023 ou 2024 (!) Si vous avez vraiment besoin de retrouver vos G1 sur votre portefeuille Cesium : Demandez-le-nous à info@6naps.net

Voilà !

C'est un tuto un peu long pour décrire des opérations qui sont en fait encore plus simples que de s'acheter un sex-toy sur Amazon.